1.Windows メールの起動

[スタート]→[電子メール(Windows メール)]をクリックして、Windows メールを起動します。

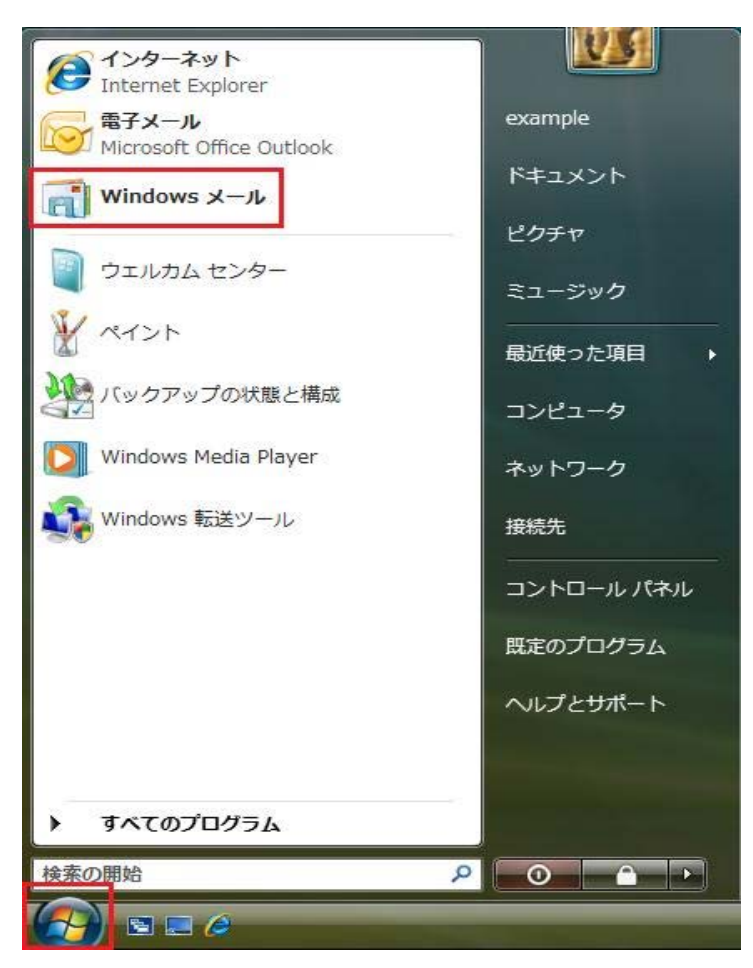

## 2.メールアカウントの選択

メニューバーの[ツール(T)]→[アカウント(A)]の順にクリックします。

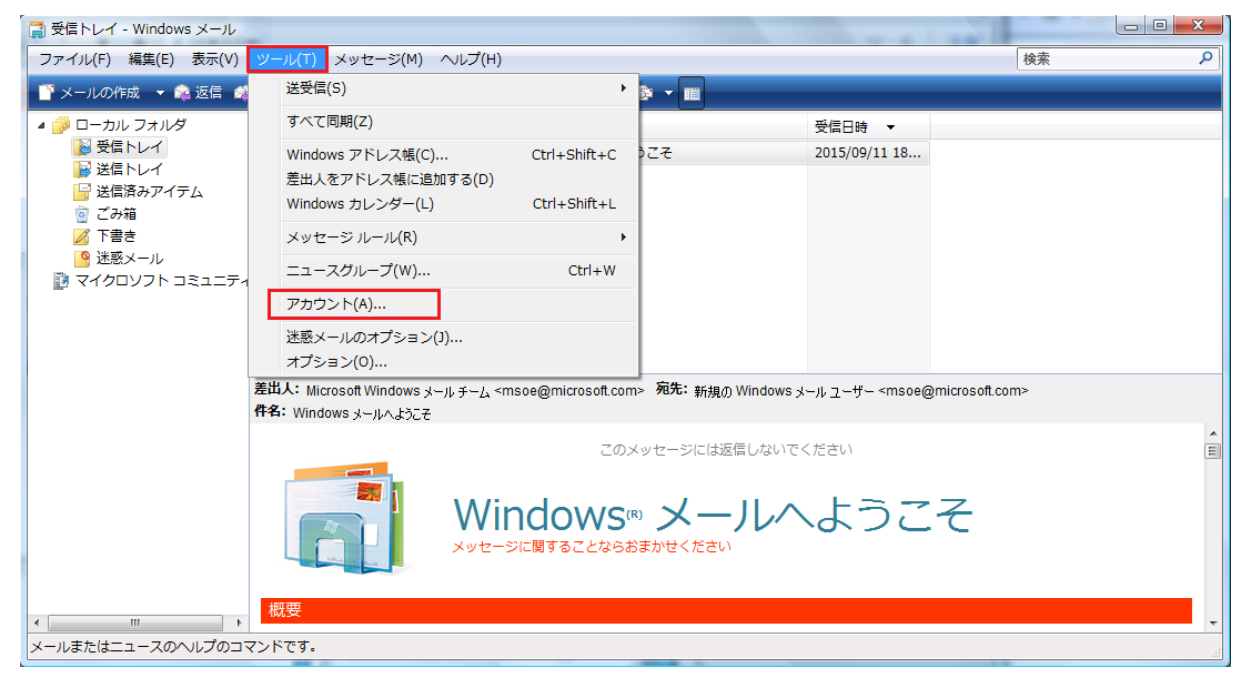

3.インターネットカウントのプロパティ

[インターネットアカウント]の画面が表示されます。[プロパティ(P)]をクリックします。

| メール<br>三 non evample in (時本)                        | ・ 道加(点)…           |
|-----------------------------------------------------|--------------------|
| test@example.jp                                     | 用除(B)              |
| ニュース<br>マイクロソフト コミュニティ (既定)<br>msnews microsoft.com | プロパティ(2)           |
| ディレクトリサービス                                          | ■ 歴史に設定(Q)         |
|                                                     | インボート(1)           |
|                                                     | エクスポート(E)          |
|                                                     | 順番の設定( <u>5</u> ). |

4.サーバータブ

[プロパティ]画面が表示されます。[サーバー]タブをクリックします。下記のように設定します。

| 🐌 pop.example.jp プロパティ          |
|---------------------------------|
| 全般 サーバー 接続 セキュリティ 詳細設定          |
| サーバー情報                          |
| 受信メール サーバーの種類( <u>M</u> ): POP3 |
| 受信メール (POP3)(I): POPサーパー名       |
| 送信メール (SMTP)(U): SMTPサーバー名      |
| 受信メール サーバー                      |
| ユーザー名(A): メールアドレス               |
| パスワード(Ⴒ): メールパスワード              |
| ✓ パスワードを保存する( <u>W</u> )        |
| セキュリティで保護されたパスワード認証でログオンする(S)   |
| 送信メール サーバー                      |
| マ このサーバーは認証が必要(⊻)     設定(E)     |
|                                 |
|                                 |
|                                 |
| OK         キャンセル         適用(A)  |

| 受信メールサーバー    | アカウント登録証記載の POP サーバー名を入力します。  |
|--------------|-------------------------------|
| 送信メールサーバー    | アカウント登録証記載の SMTP サーバー名を入力します。 |
| ユーザー名        | メールアドレスを入力します。                |
| パスワード        | メールパスワードを入力します。               |
| このサーバーは認証が必要 | チェックを付けます。                    |

## 5.詳細設定タブ

[プロパティ]画面が表示されます。[詳細設定]タブをクリックします。下記のように設定して、[適用(A)]→[OK]の順にクリックし

て全ての設定を完了します。

| 🐉 pop.example.jp プロパティ                           | ×  |
|--------------------------------------------------|----|
| 全般 サーバー 接続 セキュリティ 詳細設定                           |    |
| サーバーのポート番号                                       |    |
| 送信メール (SMTP)( <u>0</u> ): 587 既定値を使用( <u>U</u> ) |    |
| □ このサーバーはセキュリティで保護された接続 (SSL) が必要(Q)             |    |
| 受信メール (POP3)( <u>I</u> ): 110                    |    |
| このサーバーはセキュリティで保護された接続 (SSL) が必要(C)               |    |
| サーバーのタイムアウト                                      |    |
| 短い                                               |    |
| 送信                                               |    |
| □ 次のサイズよりメッセージが大きい場合は分割する(B) 60 ▲                | КВ |
| 配信                                               |    |
| □ サーバーにメッセージのコピーを置く( <u>L</u> )                  |    |
| □ サーバーから削除する( <u>R</u> ) 5 ● 日後                  |    |
| □[ごみ箱]を空にしたら、サーバーから削除(M)                         |    |
|                                                  |    |
| OK キャンセル 適用(                                     | A  |